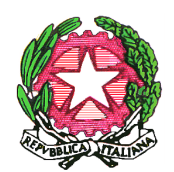

## DIREZIONE DIDATTICA STATALE "P. VETRI" RAGUSA

Via delle Palme, 13 97100 RAGUSA – tel./fax 0932/714766 – Cod. Mecc.RGEE011005 – C.F. 92020890882 e-mail:rgee011005@istruzione.it - pec: rgee011005@pec.istruzione.it Sito web:www.paolovetri.edu.it

Ragusa, 18.01.2024

AI DOCENTI DELLA SCUOLA PRIMARIA

### Comunicazione n.62

### Oggetto: calendario scrutini quadrimestrali.

Si comunica che i docenti della scuola primaria sono convocati, come da prospetto allegato, per gli scrutini relativi al I quadrimestre.

Le operazioni di preparazione o completamento dei documenti devono essere iniziate e/o continuate nei giorni precedenti le date sotto indicate.

E' necessario, in particolare, che tutti i docenti inseriscano nel tabellone elettronico i giudizi e le assenze entro il giorno precedente lo scrutinio.

# Si allega alla presente (ALLEGATO 1) una breve guida per l'inserimento dei giudizi sul registro Elettronico che illustra alcune modifiche apportate da ARGO nell'uso di alcune funzioni.

| Giorno     | Ora           | Classe |
|------------|---------------|--------|
| 1 febbraio | 15:00 - 15:45 | 1^B    |
|            | 15:45 - 16:30 | 2^D    |
|            | 16:30 - 17:15 | 1^A    |
|            | 17:15 - 18:00 | 2^A    |
|            |               |        |
| 2 febbraio | 15:00 - 15:45 | 2^B    |
|            | 15:45 - 16:30 | 2^C    |
|            | 16:30 - 17:15 | 3^A    |
|            |               | 3^B    |
|            |               |        |
| 5 febbraio | 15:00 - 15:45 | 3^C    |
|            | 15:45 - 16:30 | 3^D    |
|            | 16:30 - 17:15 | 4^A    |
|            | 17:15 - 18:00 | 4^B    |
|            |               |        |
| 6 febbraio | 15:00 - 15:45 | 4^C    |
|            | 15:45 - 16:30 | 5^C    |
|            | 16:30 - 17:15 | 5^A    |
|            | 17:15 - 18:00 | 5^B    |

Plesso "Paolo Vetri"

### Plesso "Cesare Battisti"

| Giorno     | ora           | Classe |
|------------|---------------|--------|
|            |               |        |
| 7 febbraio | 15:00 - 15:45 | 1^A    |
|            | 15:45 - 16:30 | 1^B    |
|            | 17:15 - 18:00 | 2^A    |
|            | 17:15 - 18:00 | 2^B    |
|            |               |        |
| 8 febbraio | 15:00 - 15:45 | 3^A    |
|            | 15:45 - 16:30 | 3^B    |
|            | 17:15 - 18:00 | 4^A    |
|            | 17:15 - 18:00 | 4^B    |
|            |               |        |
| 9 febbraio | 15:00 - 15:45 | 4^C    |
|            | 15:45 - 16:30 | 5^A    |
|            | 17:15 - 18:00 | 5^B    |

Poiché la valutazione costituisce un momento fondamentale e imprescindibile del processo formativo e dell'attività educativa e didattica svolta dalla scuola, si ritiene opportuno evidenziare alcune elementi chiave della normativa vigente: D.lgs. 13 aprile 2017 n.62 e O.M. n.172 del 4 dicembre 2020 per ciò che attiene alla valutazione degli apprendimenti:

- La valutazione ha per oggetto il processo formativo e i risultati di apprendimento delle alunne e degli alunni, ha finalità formativa ed educativa e concorre al miglioramento degli apprendimenti e al successo formativo degli stessi, documenta lo sviluppo dell'identità personale e promuove la autovalutazione di ciascuno in relazione alle acquisizioni di conoscenze, abilità e competenze.

- La valutazione è effettuata collegialmente dai docenti contitolari della classenell'esercizio della propria autonomia professionale, in conformità con i criteri e le modalità definiti dal Collegio dei docenti e inseriti nel piano triennale dell'offerta formativa.

- I docenti che svolgono insegnamenti curricolari per gruppi di alunne e di alunni ( attività di recupero/potenziamento) i docenti incaricati dell'insegnamento della religione cattolica e di attività alternative all'insegnamento della religione cattolica partecipano alla valutazione delle alunne e degli alunni che si avvalgono dei suddetti insegnamenti.

- Le operazioni di scrutinio sono presiedute dal dirigente scolastico o da suo delegato.

-La valutazione periodica e finale degli apprendimenti è espressa, per ciascuna delle discipline di studio previste dalle Indicazioni Nazionali, ivi compresol'insegnamento trasversale di educazione civica di cui alla legge 20 agosto 2019, n. 92, attraverso un giudizio descrittivo riportato nel documento di valutazione, nella prospettiva formativa della valutazione e della valorizzazione del miglioramento degli apprendimenti.

- La valutazione è integrata dalla descrizione del processo e del livello globale di sviluppo degli apprendimenti raggiunto per mezzo di un giudizio analitico.

-I minori con cittadinanza non italiana presenti sul territorionazionale hanno diritto all'istruzione, come previsto dall'articolo45 del decreto del Presidente della Repubblica, 31 agosto 1999, n.

394, e sono valutati nelle forme e nei modi previsti per i cittadiniitaliani.

- La valutazione del comportamento dell'alunna e dell'alunno vieneespressa collegialmente dai docenti attraverso un giudizio sinteticoriportato nel documento di valutazione in riferimento allo sviluppo delle competenze di cittadinanza.

-I docenti di sostegno partecipano alla valutazione di tutte le alunne e gli alunni della classe; nel caso in cui a più docenti di sostegno sia affidato, nel corso dell'anno scolastico, la stessa alunna o lo stesso alunno con disabilità, la valutazione è espressa congiuntamente.

-La valutazione delle alunne e degli alunni con disabilità certificata è correlata agli obiettivi individuati nel piano educativo individualizzato predisposto ai sensi del dal decreto legislativo 13 aprile 2017, n.66.

-La valutazione delle alunne e degli alunni con disturbi specifici dell'apprendimento tiene conto del piano didattico personalizzato predisposto dai docenti contitolari della classe ai sensi della legge 8 ottobre 2010, n. 170.

- Fermo restando quanto previsto dall'articolo 309 del decretolegislativo 16 aprile 1994, n. 297 relativamente alla valutazionedell'insegnamento della religione cattolica, la valutazione delleattività alternative, per le alunne e gli alunni che se neavvalgono, è resa su una nota distinta con giudizio sinteticosull'interesse manifestato e i livelli di apprendimento conseguiti.

Il 15 febbraio 2023 dalle ore 16:30 alle 18:30, avrà luogo l'incontro scuola-famiglia per le comunicazioni relative agli esiti quadrimestrali e di cui si darà avviso con specifica comunicazione.

La Dirigente scolastica Prof.ssa Beatrice Lauretta

#### ALLEGATO 1

Quest'anno il sistema per la predisposizione degli scrutini ha subito alcune modifiche che non riguardano la procedura già utilizzata negli anni scorsi, ma solo lo spostamento delle funzioni.

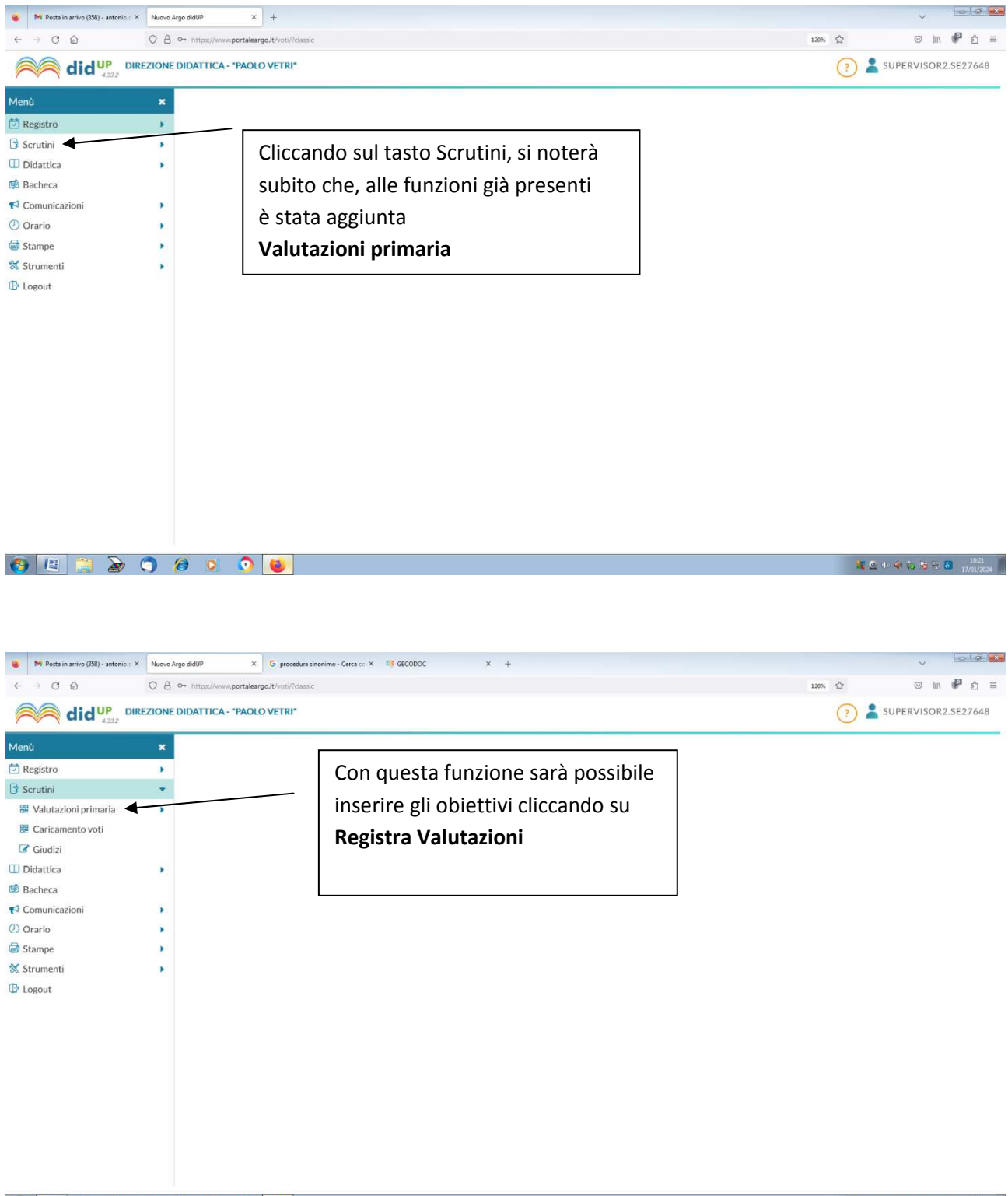

👩 📖 🍃 🔊 🌖 🖉 💿 🧕

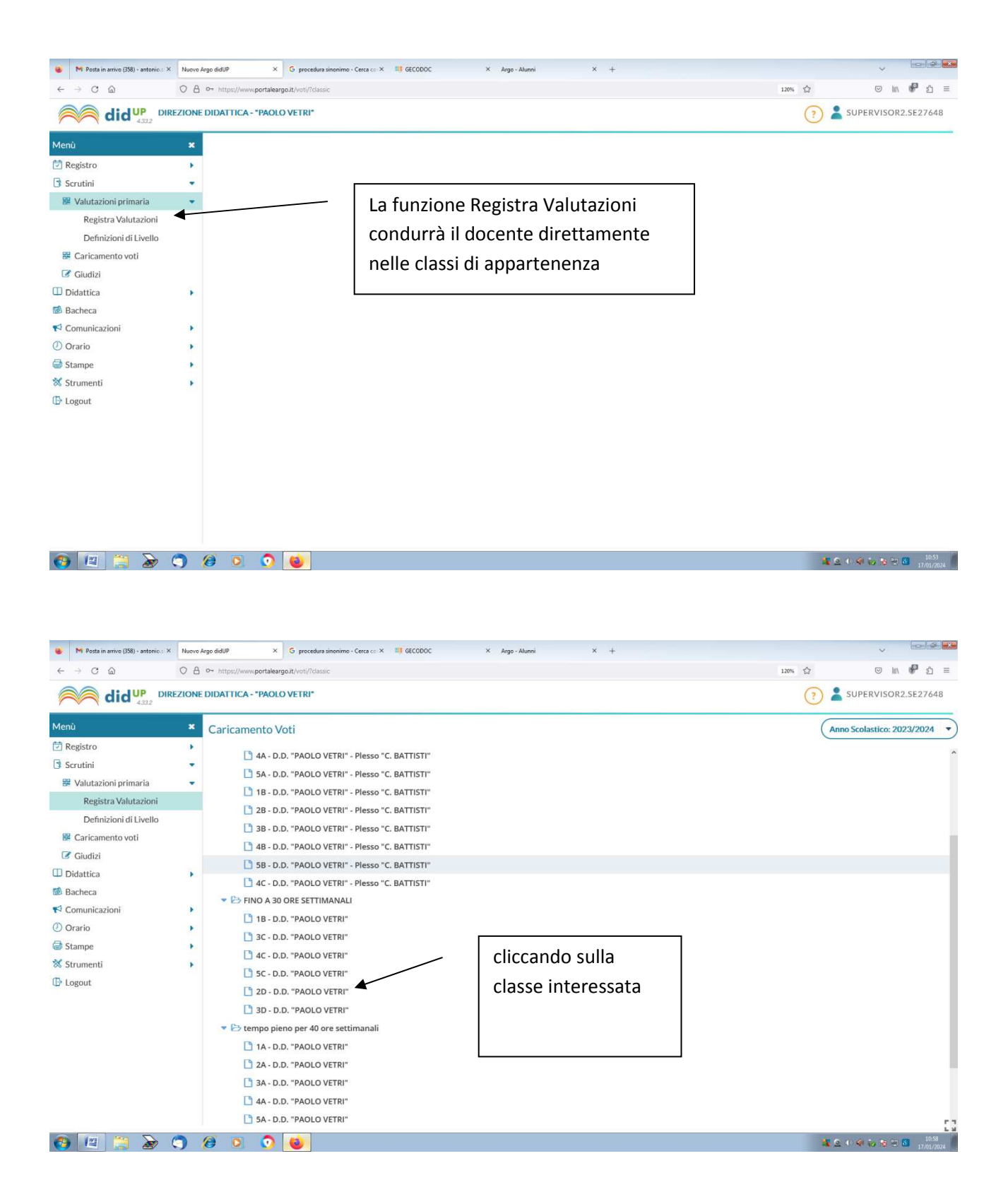

| C Oruniazioni     Comparirà la seguente schermata dove si     evidenzierà inizialmente il periodo di     pertinenza: in questo caso     Il Primo Quadrimestre     Il Primo Quadrimestre     Comparira la seguente schermata dove si     evidenzierà inizialmente il periodo di     pertinenza: in questo caso     Il Primo Quadrimestre     Il Primo Quadrimestre     Comparira la seguente schermata dove si     evidenzierà inizialmente il periodo di     pertinenza: in questo caso     Il Primo Quadrimestre     Comparira la seguente schermata dove si     evidenzierà inizialmente il periodo di     pertinenza: in questo caso     Il Primo Quadrimestre     Comparira la seguente schermata dove si     evidenzierà inizialmente il periodo di     pertinenza: in questo caso     Il Primo Quadrimestre     Comparira la seguente schermata dove si     evidenzierà inizialmente il periodo di     pertinenza: in questo caso     Il Primo Quadrimestre     Comparira la seguente schermata dove si     evidenzierà inizialmente il periodo di     pertinenza: in questo caso     Il Primo Quadrimestre     Comparira la seguente schermata dove si     evidenzierà inizialmente il periodo di     pertinenza: in questo caso     Il Primo Quadrimestre     Comparira la seguente schermata dove si     evidenzierà inizialmente il periodo di     pertinenza: in questo caso     Il Primo Quadrimestre     Comparira la seguente schermata dove si     tasto Avanti     Comparira la seguente schermata dove si     evidenzierà inizialmente schermata dove si     evidenzierà inizialmente schermata dove si     evidenzierà inizialmente schermata dove si     evidenzierà inizialmente schermata dove si     evidenzierà inizialmente schermata dove si     evidenzierà inizialmente schermata dove si     evidenzierà inizialmente schermata dove si     evidenzierà inizialmente schermata dove si     evidenzierà inizialmente schermata dove si     evidenzierà inizialmente schermata dove si     tasto Avanti     compari schermata schermata schermata schermata dove si     tasto Avanti     cot | 🔒 M Posta in arrivo (358) - antonio. : X                                                                                                    | Nuovo Argo didUP X G procedura sinonimo - Cerca co X III GECODOC X Argo - Alunni X +                                                                                                    |                                                                                           |
|----------------------------------------------------------------------------------------------------|----------------------------------------------------------------------------------------------------|----------------------------------------------------------------------------------------------------|-------------------------------------------------------------------------------------------|
| Image: Conception of the segment of the segment of                        | $\leftrightarrow$ $\rightarrow$ $C$                                                                                                    | O A or https://www.portaleargoit/voti/?dassic                                                                                                    | 120% ☆ 🔍 🕅 🧬 釣 🗏                                                                          |
| Menù       ×         Registro       >         Scrutini       >         Be Valutazioni primaria       >         Periodo della Classe:       Scegit dalla lista         Periodo della Classe:       Scegit dalla lista         Periodo della Classe:       Scegit dalla lista         Periodo della Classe:       Scegit dalla lista         Periodo della Classe:       Scegit dalla lista         Periodo della Classe:       Scegit dalla lista         Periodo della Classe:       Scegit dalla lista         Schutini       Scrutinio FinaLE         Schutizia       Comparirà la seguente schermata dove si<br>evidenzierà inizialmente il periodo di<br>pertinenza: in questo caso<br>Il Primo Quadrimestre       successivamente premere<br>il tasto Avanti         Il Primo Quadrimestre       Il Primo Quadrimestre       successivamente                                                                                                    |                                                                                                    | ZIONE DIDATTICA - "PAOLO VETRI"                                                                                                    | ? SUPERVISOR2.5E27648                                                                     |
|                                                                                                    | Menú<br>Registro<br>Scrutini<br>Strutini<br>Registra Valutazioni primaria<br>Definizioni di Livello<br>Caricamento voti<br>Caricamento voti<br>Caricamento voti<br>Stanpe<br>Stampe<br>Strumenti<br>Logout | 2D FINO A 30 ORE SETTIMANALI D.D. "PAOLO VETRI"<br>Periodo della Classe: Scegil dalla lista<br>PRIMO QUADRIMESTRE:<br>SCRUTINIO RINALE<br>Comparirà la seguente schermata dove si<br>evidenzierà inizialmente il periodo di<br>pertinenza: in questo caso<br>Il Primo Quadrimestre | SUPERVISOR2.5E27648      Indietro     Avanti      successivamente premere il tasto Avanti |

|           |         | []                                                                                                    |
|-----------|---------|----------------------------------------------------------------------------------------------------|
| 👩 🖭 🚆 🍃 🤇 | 9 🗵 📀 ⊌ | at 2 40 40 10 15 10 11 00 17 00 17 00 17 00 17 00 17 00 17 00 17 00 17 00 17 00 17 00 17 00 17 00 17 00 17 00 1 |

| 😝 M Posta in arrivo (358) - antonic.s 🗧 | K Nuovo | Argo didUP X G procedura sinonimo - Cerca co X | GECODOC × Argo     | Alunni × +                                                                                                    |                |                   | ~                  |
|-----------------------------------------|---------|------------------------------------------------|--------------------|----------------------------------------------------------------------------------------------------|----------------|-------------------|--------------------|
| $\leftarrow \rightarrow$ C @            | 08      | Or https://www.portaleargo.it/voti/?dassic     |                    |                                                                                                    |                | 120% 公            | © M ⊮ 约            |
|                                         | REZIONE | DIDATTICA - "PAOLO VETRI"                      |                    |                                                                                                    |                | ?                 | SUPERVISOR2.SE276  |
| Menù                                    | ×       | 2D FINO A 30 ORE SETTIMANALI                   | D.D. "PAOLO VETRI" |                                                                                                    |                | Indietro          | Blocca voti Azioni |
| 🔁 Registro                              |         |                                                |                    |                                                                                                    |                |                   |                    |
| Scrutini                                |         |                                                |                    | and the second second se |                | restore Public Ph |                    |
| 🔀 Valutazioni primaria                  | +       | ALUNNO                                         | ITALIANO           | STORIA                                                                                                    | GEOGRAFIA      | INGLESE           | SCIENZE            |
| Registra Valutazioni                    |         |                                                |                    |                                                                                                    |                |                   |                    |
| Definizioni di Livello                  |         | IVIUZIO SCEVUIA                                |                    |                                                                                                    |                |                   |                    |
| 🔡 Caricamento voti                      |         |                                                |                    | - Sarà rinc                                                                                                    | rtato l'alan   | nco degli alur    | ni.                |
| Giudizi                                 |         |                                                |                    | Jara npc                                                                                                    |                | ico degli alui    |                    |
| 🛄 Didattica                             | •       | -                                              |                    | cliccando                                                                                                    | o su ogni no   | ominativo si p    | potrà              |
| Bacheca                                 |         | -                                              |                    |                                                                                                    |                |                   |                    |
| K Comunicazioni                         |         | -                                              |                    | procede                                                                                                    | re all'inserir | mento dei or      |                    |
| 🕖 Orario                                | •       | -                                              | OB1[3] OB2[3]      | raggiunt                                                                                                    | i              |                   |                    |
| G Stampe                                |         |                                                |                    | 1055iunt                                                                                                    |                |                   |                    |
| 🛠 Strumenti                             | •       |                                                |                    |                                                                                                    |                |                   |                    |
| Dogout                                  |         |                                                |                    |                                                                                                    |                |                   |                    |
|                                         |         |                                                |                    |                                                                                                    |                |                   |                    |
|                                         |         |                                                |                    |                                                                                                    |                |                   |                    |
|                                         |         | -                                              |                    |                                                                                                    |                |                   |                    |
|                                         |         | -                                              |                    |                                                                                                    |                |                   |                    |
|                                         |         | -                                              |                    |                                                                                                    |                |                   |                    |
|                                         |         | -                                              |                    |                                                                                                    |                |                   |                    |
|                                         |         |                                                |                    |                                                                                                    |                |                   |                    |
|                                         | -       | , L                                            | > <                |                                                                                                    |                |                   |                    |
| 🚷 🖳 📜 🌛                                 |         | 健 🖸 💽 🙆                                        |                    |                                                                                                    |                |                   | 🧕 🕂 < 🍋 😿 🔀 🗂 👫    |

|                                                                                                    |                                                                                                    | Association of the second of the second of t | OLO VETRI"  LIVELLO RAGGIUNTO  Scegli dalla lista  Scegli dalla lista       | DEFINIZIONE DE               | LIVELLO<br>Cliccando sul pulsantino a forma<br>di freccia si aprirà a tendina<br>l'elenco di tutte le materie                                                                                                    |
|----------------------------------------------------------------------------------------------------|----------------------------------------------------------------------------------------------------|----------------------------------------------------------------------------------------------------|-----------------------------------------------------------------------------|------------------------------|----------------------------------------------------------------------------------------------------|
| Image: Constraint of the second second se           | DIDATTICA - "PAOLO VETRI"<br>Muzic<br>Classe: 2D FINO A 30 ORE<br>Periodo: PRIMO QUADRIN<br>Materia: ITALIANO<br>OBIETTIVO DI APPRE<br>OB1 - Ascolto e parlato<br>OB2 - Lettura e<br>comprensione<br>Giudizio Descrittivo per | D Scevola<br>SETTIMANALI D.D. "PA<br>MESTRE<br>DEFINIZIONE OBIETTI<br>Ascolare,<br>comprendere e<br>comunicare messaggi<br>verbali e brevi letture<br>Leggere in modo<br>corretto e<br>comprendere semplici<br>testi<br>P Disciplina                                                                                                    | OLO VETRI*  LIVELLO RAGGIUNTO  Scegli dalla lista  Scegli dalla lista       | DEFINIZIONE DE               | Indictro       Sulvervisor2.522648         Indictro       Salva         Repilogo valutazioni         Repilogo valutazioni         "Repilogo valutazioni         "Repilogo valutazioni |
| enò x<br>Registro x<br>Scrutini •<br>Valutazioni primaria •<br>Registra Valutazioni<br>Definizioni di Livello<br>Caricamento voti<br>Giudizi<br>Didattica •<br>Bacheca<br>Comunicazioni •<br>Orario •<br>Stampe •<br>Strumenti •<br>Logout                                                                                                    | Classe: 2D FINO A 30 ORE Periodo: PRIMO QUADRIN Materia: ITALIANO OBIETTIVO DI APPRE OB1 - Ascolto e parlato OB2 - Lettura e comprensione Giudizio Descrittivo per                                                            | D Scevola<br>SETTIMANALI D.D. "PA<br>MESTRE<br>DEFINIZIONE OBJETTI<br>Ascoltare,<br>comprendere e<br>comunicare messaggi<br>verbali e brevi letture<br>Leggere in modo<br>corretto e<br>comprendere semplici<br>testi<br>r Disciplina                                                                                                    | OLO VETRI"<br>LIVELLO RAGGIUNTO<br>Scegli dalla lista<br>Scegli dalla lista | DEFINIZIONE DE               | Indietro       Salva       Azioni         *       Riepilogo valutazioni         *       Riepilogo valutazioni         *       Riepilogo valutazioni         *       Riepilogo valutazioni         *       Riepilogo valutazioni         *       Riepilogo valutazioni         *       Riepilogo valutazioni         *       Riepilogo valutazioni         *       *         *       Riepilogo valutazioni         *       *         *       *         *       *         *       *         *       *         *       *         *       *         *       *         *       *         *       *         *       *         *       *         *       *         *       *         *       *         *       *         *       *         *       *         *       *         *       *         *       *         *       *         *       *                                                                                                    |
| Scrutini  Valutazioni primaria Valutazioni di Livello Caricamento voti Giudizi Didattica Bacheca Comunicazioni Orario Stampe Strumenti Logout                                                                                                    | Periodo: PRIMO QUADRI<br>Materia: ITALIANO<br>OBIETTIVO DI APPRE<br>OB1 - Ascolto e parlato<br>OB2 - Lettura e<br>comprensione<br>Giudizio Descrittivo per                                                                    | MESTRE  DEFINIZIONE OBIETTI Ascoltare, comprendere e comunicare messaggi verbali e brevi letture Leggere in modo corretto e comprendere semplici testi Disciplina                                                                                                    | LIVELLO RAGGIUNTO<br>Scegli dalla lista                                     | DEFINIZIONE DE               | Riepilogo valutazioni<br>« Riepilogo valutazioni<br>« " ©<br>« " ©<br>« " ©<br>Cliccando sul pulsantino a forma<br>di freccia si aprirà a tendina<br>l'elenco di tutte le materie                                                                                                    |
| Registra Valutazioni         Definizioni di Livello         Caricamento voti         Cidulizi         Didattica         Jacheca         Comunicazioni         Darario         Stampe         Strumenti         Logout                                                                                                    | Materia: ITALIANO OBIETTIVO DI APPRE OB1 - Ascolto e parlato OB2 - Lettura e comprensione Giudizio Descrittivo per                                                                                                    | DEFINIZIONE OBIETT<br>Ascoltare,<br>comprendere e<br>comunicare messaggi<br>verbali e brevi letture<br>Leggere in modo<br>corretto e<br>comprendere semplici<br>testi<br>Disciplina                                                                                                    | LIVELLO RAGGIUNTO Scegli dalla lista Scegli dalla lista                     | DEFINIZIONE DE               | Replogo valutazioni<br>Cliccando sul pulsantino a forma<br>di freccia si aprirà a tendina<br>l'elenco di tutte le materie                                                                                                    |
| Definizioni di Livello  4 Caricamento voti  5 Giudizi  5 Giudizi  6 Giudizi  7 Giudizi  7 Giudizi  9 Comunicazioni  9 Orario  9 Orario 9 Orario 9 Orario 9 O | OBIETTIVO DI APPRE<br>OB1 - Ascolto e parlato<br>OB2 - Lettura e<br>comprensione<br>Giudizio Descrittivo per                                                                                                    | DEFINIZIONE OBIETTI<br>Ascoltare,<br>comprendere e<br>comunicare messaggi<br>verbali e brevi letture<br>Leggere in modo<br>corretto e<br>comprendere semplici<br>testi<br>r Disciplina                                                                                                    | LIVELLO RAGGIUNTO Scegli dalla lista Scegli dalla lista                     | DEFINIZIONE DE               | Cliccando sul pulsantino a forma<br>di freccia si aprirà a tendina<br>l'elenco di tutte le materie                                                                                                    |
| Caricamento voti     F Giudizi     Didattica     Aacheca     Comunicazioni     Dorario     Traino     Stampe     Argumenti     Action     Sogout     Cogut     Cogut             | OBIETTIVO DI APPRE OB1 - Ascolto e parlato OB2 - Lettura e comprensione Giudizio Descrittivo per                                                                                                    | DEFINIZIONE OBIETT<br>Ascoltare,<br>comprendere e<br>comunicare messaggi<br>verbali e brevi letture<br>Leggere in modo<br>corretto e<br>comprendere semplici<br>testi<br>Disciplina                                                                                                    | LIVELLO RAGGIUNTO Scegli dalla lista Scegli dalla lista                     |                              | Cliccando sul pulsantino a forma<br>di freccia si aprirà a tendina<br>l'elenco di tutte le materie                                                                                                    |
| Volutira                                                                                                    | OB1 - Ascolto e parlato OB2 - Lettura e comprensione Giudizio Descrittivo per                                                                                                    | Ascoltare,<br>comprendere e<br>comunicare messaggi<br>verbali e brevi letture<br>Leggere in modo<br>corretto e<br>comprendere semplici<br>testi<br>Disciplina                                                                                                    | Scegli dalla lista<br>Scegli dalla lista                                    | • •                          | Cliccando sul pulsantino a forma<br>di freccia si aprirà a tendina<br>l'elenco di tutte le materie                                                                                                    |
| Comunicazioni ><br>Orario ><br>itampe ><br>itrumenti ><br>ogout                                                                                                    | OB2 - Lettura e<br>comprensione<br>Giudizio Descrittivo per                                                                                                    | Leggere in modo<br>corretto e<br>comprendere semplici<br>testi<br>Disciplina                                                                                                    | Scegli dalla lista                                                          |                              | Cliccando sul pulsantino a forma<br>di freccia si aprirà a tendina<br>l'elenco di tutte le materie                                                                                                    |
| )rario , , , , , , , , , , , , , , , , , , ,                                                                                                    | OB2 - Lettura e comprensione Giudizio Descrittivo per Giudizio Descrittivo per                                                                                                    | correto e<br>comprendere semplici<br>testi<br>r Disciplina —                                                                                                    | Scegli dalla lista                                                          |                              | Cliccando sul pulsantino a forma<br>di freccia si aprirà a tendina<br>l'elenco di tutte le materie                                                                                                    |
| trumenti 🔸<br>ogout                                                                                                    | Giudizio Descrittivo per                                                                                                    | r Disciplina                                                                                                    |                                                                             |                              | /<br>Cliccando sul pulsantino a forma<br>di freccia si aprirà a tendina<br>l'elenco di tutte le materie                                                                                                    |
| ogout                                                                                                    | 8 0 0 6                                                                                                    |                                                                                                    |                                                                             |                              | Cliccando sul pulsantino a forma<br>di freccia si aprirà a tendina<br>l'elenco di tutte le materie                                                                                                    |
| 1                                                                                                    | 8 🖸 🔊 😆                                                                                                    |                                                                                                    |                                                                             |                              |                                                                                                    |
| M Posta in arrive (558) - antonic.: × Nuovo A<br>→ C @ O A<br>C A<br>C A<br>C A<br>C A<br>C A<br>C A<br>C A<br>C                                                                                                    | ego didUP X G proced<br>0~ https://www.portaleargo.it/voti//d<br>DIDATTICA - "PAOLO VETRI"                                                                                                    | dura sinonimo - Cerca co 🗙 💴 GE<br>dassio                                                                                                    | CODOC X Argo - Alunni                                                       | X G muzio scevole - Cerce co | nGe:X +<br>120% ☆ © In ₽ ≦ ≡<br>? \$ SUPERVISOR2.5E27648                                                                                                    |
| Registro                                                                                                    | Muzic                                                                                                    | o Scevola                                                                                                    |                                                                             |                              | Indietro Salva Azioni •                                                                                                    |
| Scrutini 🔹                                                                                                    | Classe: 2D TINO A 30 OKC                                                                                                    | SET TIMANALI D.D. PA                                                                                                    | OLO VETRI                                                                   |                              |                                                                                                    |
| Valutazioni primaria 🔹                                                                                                    | Tenduci nimo gonoria                                                                                                    | in contract                                                                                                    |                                                                             |                              |                                                                                                    |
| Registra Valutazioni<br>Definizioni di Livello                                                                                                    | Materia: ITALIANO                                                                                                    |                                                                                                    |                                                                             |                              | * Riepilogo valutazioni                                                                                                    |
| Caricamento voti                                                                                                    | OBIETTIVO DI APPRE                                                                                                    | DEFINIZIONE OBIETTI                                                                                                    | LIVELLO RAGGIUNTO                                                           | DEFINIZIONE DE               | ELLIVELLO                                                                                                    |
| Giudizi                                                                                                    |                                                                                                    | Ascoltare,                                                                                                    | -                                                                           | _                            | × <sup>2</sup>                                                                                                    |
| Didattica                                                                                                    | OB1 - Ascolto e parlato                                                                                                    | comprendere e<br>comunicare messaggi                                                                                                    | Scegli dalla lista                                                          | *                            | (Q)                                                                                                    |
| Comunicazioni                                                                                                    |                                                                                                    | Leggere in modo                                                                                                    | 1 - AVANZATO                                                                |                              | <b>7</b>                                                                                                    |
| Drario                                                                                                    | OB2 - Lettura e                                                                                                    | corretto e                                                                                                    | 2 - INTERMEDIO                                                              |                              | × (3)                                                                                                    |
| tampe 🕨                                                                                                    | comprenatorie                                                                                                    | testi                                                                                                    | 3 - BASE                                                                    |                              | ~~~~~~~~~~~~~~~~~~~~~~~~~~~~~~~~~                                                                                                    |
| trumenti                                                                                                    | – Giudizio Descrittivo per                                                                                                    | r Disciplina                                                                                                    | 4 - IN VIA DI PRIMA ACQUISIZIONE                                            | $\searrow$                   |                                                                                                    |
| ogout                                                                                                    |                                                                                                    |                                                                                                    |                                                                             |                              | 7                                                                                                    |
|                                                                                                    |                                                                                                    |                                                                                                    |                                                                             |                              | ×                                                                                                    |
|                                                                                                    |                                                                                                    |                                                                                                    |                                                                             | C                            | Dovrà essere                                                                                                    |
|                                                                                                    |                                                                                                    |                                                                                                    |                                                                             | ç                            | elezionato prima il                                                                                                    |
|                                                                                                    |                                                                                                    |                                                                                                    |                                                                             |                              |                                                                                                    |
| Gli obiettivi so                                                                                                    | ono già stati p                                                                                                    | orecaricati                                                                                                    |                                                                             | 1 11                         |                                                                                                    |
| Gli obiettivi so                                                                                                    | ono già stati p                                                                                                    | orecaricati                                                                                                    |                                                                             |                              | iveno raggiunito                                                                                                    |
| Gli obiettivi so                                                                                                    | ono già stati p                                                                                                    | precaricati                                                                                                    |                                                                             | d                            | lall'alunno e poi                                                                                                    |
| Gli obiettivi so                                                                                                    | ono già stati p<br>@ 💿 🔿 📦                                                                                                    | precaricati                                                                                                    |                                                                             | d                            | i dovrà cliccare su                                                                                                    |

| 😸 🍽 Posta in arrivo (358) - antonio. : 🗧    | × Nuovo | Argo didUP × G pr                | ocedura sinonimo + Cerca co 🗄 | GECODOC X Argo - Alumni X G muzio scevola - Cerca con Goo X +                                                                                          |                          | ~                                       |
|---------------------------------------------|---------|----------------------------------|-------------------------------|----------------------------------------------------------------------------------------------------|--------------------------|-----------------------------------------|
| <br>← → C @                                 | 08      | 0+ https://www.portaleargo.it/vo | ti/?classic                   |                                                                                                    | 120%                     | ල kn 🗗 එ ≡                              |
|                                             | REZION  | DIDATTICA - "PAOLO VET           | RI"                           |                                                                                                    | (?)                      | SUPERVISOR2.SE27648                     |
| Menù                                        | *       | Classe: 2A DA 28 A 30 C          | RESETTIMANALI                 | D.D. "PAOLO VETRI" - Plesso "C. BATTISTI"                                                                                                    |                          | Indietro                                |
| 🔄 Registro                                  |         |                                  |                               |                                                                                                    |                          |                                         |
| Scrutini                                    | -       | LIVELLO                          |                               | DEFINIZIONE DI LIVELLO                                                                                                    |                          |                                         |
| 🚟 Valutazioni primaria                      | •       |                                  | ORDINE                        |                                                                                                    |                          |                                         |
| Registra Valutazioni                        |         | 1 - AVANZATO                     | 1                             | L'alunno porta a termine compiti in situazioni note e non note, mobilitando una varietà di risc<br>reperite altrove in modo autonomo e con continuità. | orse sia fornite dal doc | ente sia Seleziona                      |
| Caricamento voti     Giudizi                |         |                                  |                               |                                                                                                    |                          | *                                       |
| <ul><li>Didattica</li><li>Bacheca</li></ul> | •       |                                  |                               |                                                                                                    |                          |                                         |
| K Comunicazioni                             | •       |                                  |                               | In base al livello caricato nella                                                                                                    | /                        |                                         |
| Orario                                      | •       |                                  |                               | schermata precedente                                                                                                    |                          |                                         |
| G Stampe                                    | ٠       |                                  |                               |                                                                                                    |                          |                                         |
| X Strumenti                                 | ۲       |                                  |                               | all'alunno, nella pagina                                                                                                    |                          |                                         |
| 🕒 Logout                                    |         |                                  |                               | presente, comparirà la                                                                                                    |                          |                                         |
|                                             |         |                                  |                               | definizione di livello anch'essa                                                                                                    |                          |                                         |
|                                             |         |                                  |                               | precaricata.                                                                                                    |                          |                                         |
|                                             |         |                                  |                               |                                                                                                    |                          |                                         |
|                                             |         |                                  |                               | La definizione di livello dovra                                                                                                    |                          |                                         |
|                                             |         |                                  |                               | sempre essere selezionata                                                                                                    |                          |                                         |
| 👩 😰 🚞 🍃                                     | 0       | @ 0 0                            |                               |                                                                                                    | 4                        | 오 · · · · · · · · · · · · · · · · · · · |

| <ul> <li>Posta in arrivo (358) - antonic.: X</li> <li>A A C A</li> </ul>                                                                          |             | rgo didUP × G proce                                                              | dura sinonimo + Cerca co 🗙 📲 GEI                                                                                                    | CODOC                     | × Argo - Alunni                              | × (                  | G muzio scevola - Cerca con Goo × +                                                                                                    | ~                                                  |                                                           |
|----------------------------------------------------------------------------------------------------|-------------|----------------------------------------------------------------------------------|----------------------------------------------------------------------------------------------------|---------------------------|----------------------------------------------|----------------------|----------------------------------------------------------------------------------------------------|----------------------------------------------------|-----------------------------------------------------------|
|                                                                                                    | ZIONE       | DIDATTICA - "PAOLO VETRI"                                                        |                                                                                                    |                           |                                              |                      |                                                                                                    |                                                    | RVISOR2.SE27648                                           |
| Menù<br>1 Registro<br>3 Scrutini<br>2 Valutazioni primaria<br>Registra Valutazioni                                                                | x<br>><br>~ | Classe: 2A Muzie<br>Periodo: PRIMO QUADRI<br>Materia: ITALIANO                   | o Scevola<br>Mestre                                                                                                    | VETR                      | " - Plesso "C. BATTISTI"                     |                      | h                                                                                                    | adietro Salva                                      | Azioni                                                    |
| Dennizioni di Liveilo  Caricamento voti  Caricamento voti  Caricamento voti  Didattica  Bacheca  Comunicazioni Orario Stampe Strumenti Di Lorenut | • • •       | OBIETTIVO DI APPRE<br>OB1 - Ascolto e parlato<br>OB2 - Lettura e<br>comprensione | DEFINIZIONE OBIETTI<br>Ascoltare,<br>comprendere e<br>comunicare messaggi<br>verbali e brevi letture<br>Leggere in modo<br>corretto e<br>comprendere semplici<br>testi<br>r Disciplina | 1 - AVANZ<br>Scegli dalla | LIVELLO RAGGIUNTO                            | •                    | DEFINIZIONE DEL LIVELLO<br>L'alumo porta a termine compiti in situazioni not<br>una varietà di risorse sia fornite dal docente sia r<br>autonomo e con continuità. | e e non note, mobilitar<br>eperite altrove, in mod | Si rammenta<br>sempre di<br>salvare prima<br>di procedere |
|                                                                                                    |             |                                                                                  |                                                                                                    |                           | Tornando in<br>relativa al pr<br>completa di | dietr<br>imo<br>Live | ro la schermata<br>obiettivo sarà<br>llo e Definizione                                                                                                    |                                                    | con il prossimo<br>obiettivo                              |
| 👩 🖭 🚆 🍃 (                                                                                                    | )           | 8 💿 🧿 🐞                                                                          |                                                                                                    |                           |                                              |                      |                                                                                                    | 1 <u>2</u> 1 4 i                                   | 5 17/01/2024                                              |

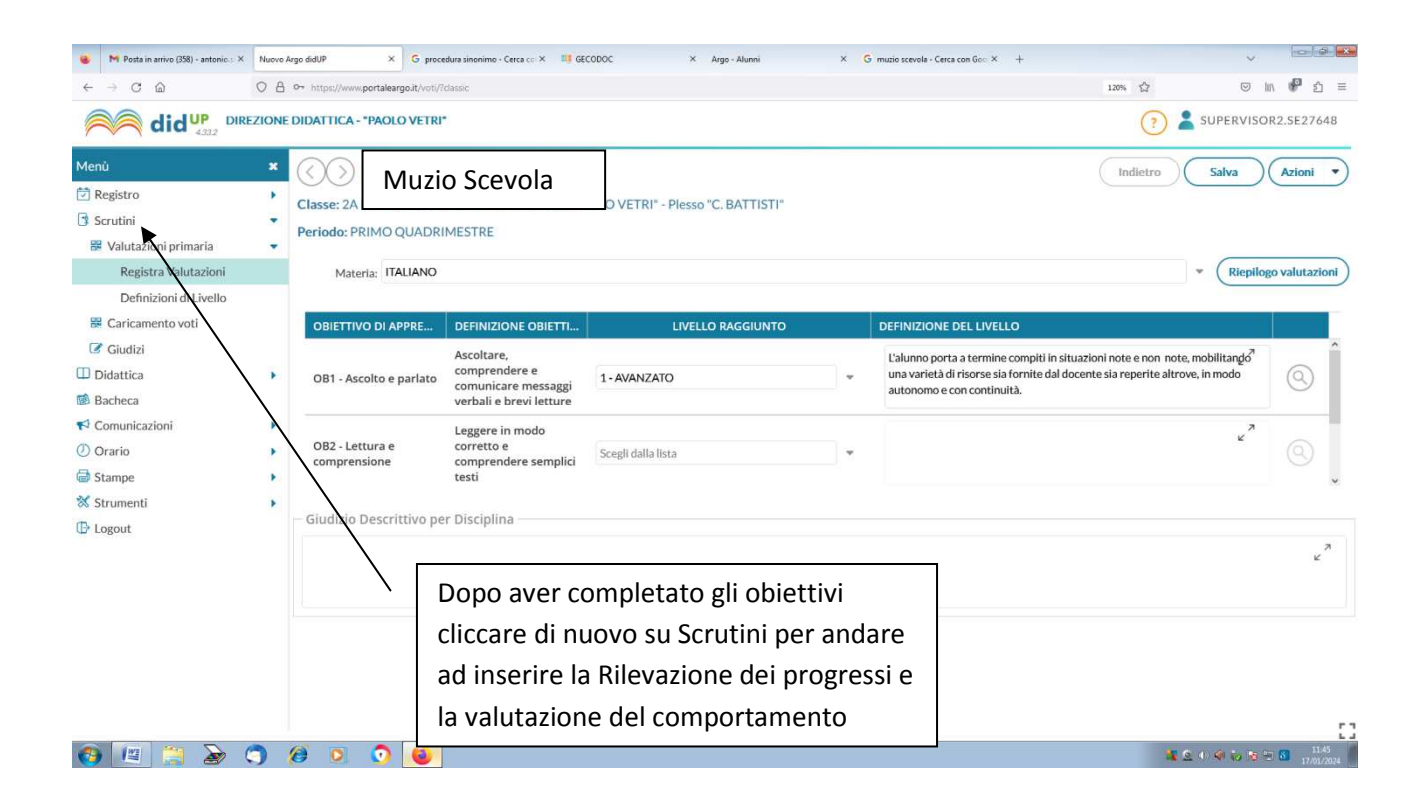

| Posta in arrivo (358) - antonio.: ×                                                                                                    | Nuovo     | Argo didUP × G procedura sinonimo - Cerca co × 🖽 GECODOC                                                                                                    | X Argo - Alumi X G musio scenele - Cerca con Geo X +                                                     |
|----------------------------------------------------------------------------------------------------|-----------|----------------------------------------------------------------------------------------------------|----------------------------------------------------------------------------------------------------|
| $\leftarrow \rightarrow \bigcirc \bigcirc$                                                                                                    | OA        | 0- https://www.portaleargo.it/voti/?classic                                                                                                    | 120% 公 ③ III 💏 约 三                                                                                       |
|                                                                                                    | EZIONE    | DIDATTICA - "PAOLO VETRI"                                                                                                    | (?) 🛓 SUPERVISOR2.SE27648                                                                                |
| Menù                                                                                                    | ×         | Caricamento Giudizi                                                                                                    | Anno Scolastico: 2023/2024                                                                               |
| 🔁 Registro                                                                                                    |           |                                                                                                    |                                                                                                    |
| Scrutini                                                                                                    | •         | STRUTTURA SCOLASTICA                                                                                                    |                                                                                                    |
| <ul> <li>Valutazioni primaria</li> <li>Registra Valutazioni</li> <li>Definizioni di Livello</li> <li>Caricamento voti</li> <li>Giudizi</li> <li>Otattica</li> <li>Bacheca</li> <li>Comunicazioni</li> <li>Orario</li> <li>Stampe</li> <li>Strumenti</li> <li>Logout</li> </ul> | * * * * * | <ul> <li>DIREZIONE DIDATTICA "P. VETRI" - INFANZIA</li> <li>DIREZIONE DIDATTICA "PAOLO VETRI"</li> <li>DA 28 A 30 ORE SETTIMANALI         <ul> <li>1A - D.D. "PAOLO VETRI" - Plesso "C. BATTISTI"</li> <li>2A - D.D. "PAOLO VETRI" - Plesso "C. BATTISTI"</li> <li>3A - D.D. "PAOLO VETRI" - Plesso "C. BATTISTI"</li> <li>3A - D.D. "PAOLO VETRI" - Plesso "C. BATTISTI"</li> <li>3A - D.D. "PAOLO VETRI" - Plesso "C. BATTISTI"</li> <li>3A - D.D. "PAOLO VETRI" - Plesso "C. BATTISTI"</li> <li>3A - D.D. "PAOLO VETRI" - Plesso "C. BATTISTI"</li> <li>3A - D.D. "PAOLO VETRI" - Plesso "C. BATTISTI"</li> <li>3B - D.D. "PAOLO VETRI" - Plesso "C. BATTISTI"</li> <li>3B - D.D. "PAOLO VETRI" - Plesso "C. BATTISTI"</li> <li>3B - D.D. "PAOLO VETRI" - Plesso "C. BATTISTI"</li> <li>3B - D.D. "PAOLO VETRI" - Plesso "C. BATTISTI"</li> <li>3B - D.D. "PAOLO VETRI" - Plesso "C. BATTISTI"</li> <li>3B - D.D. "PAOLO VETRI" - Plesso "C. BATTISTI"</li> <li>3B - D.D. "PAOLO VETRI" - Plesso "C. BATTISTI"</li> <li>3B - D.D. "PAOLO VETRI" - Plesso "C. BATTISTI"</li> <li>4C - D.D. "PAOLO VETRI" - Plesso "C. BATTISTI"</li> <li>4C - D.D. "PAOLO VETRI" - Plesso "C. BATTISTI"</li> <li>4C - D.D. "PAOLO VETRI" - Plesso "C. BATTISTI"</li> <li>4C - D.D. "PAOLO VETRI" - Plesso "C. BATTISTI"</li> <li>4C - D.D. "PAOLO VETRI" - Plesso "C. BATTISTI"</li> <li>4C - D.D. "PAOLO VETRI" - Plesso "C. BATTISTI"</li> <li>4C - D.D. "PAOLO VETRI" - Plesso "C. BATTISTI"</li> <li>4C - D.D. "PAOLO VETRI" - Plesso "C. BATTISTI"</li> <li>4C - D.D. "PAOLO VETRI" - Plesso "C. BATTISTI"</li> <li>4C - D.D. "PAOLO VETRI" - Plesso "C. BATTISTI"</li> <li>4C - D.D. "PAOLO VETRI" - Plesso "C. BATTISTI"</li> <li>4C - D.D. "PAOLO VETRI" - Plesso "C. BA</li></ul></li></ul> | Per caricare la<br>Rilevazione dei progressie<br>la valutazione del comportamento<br>cliccare su Giudizi |
|                                                                                                    |           | 14C - D.D. "PAOLO VETRI"           5C - D.D. "PAOLO VETRI"                                                                                                    | Scegliere la classe interessata e cliccarci sopra                                                        |
| 🚳 📖 🎽                                                                                                    | ()        | 2D - D.D. "PAOLO VETRI"                                                                                                    | 4 2 0 4 io 7 つ 0 10<br>March 10                                                                          |

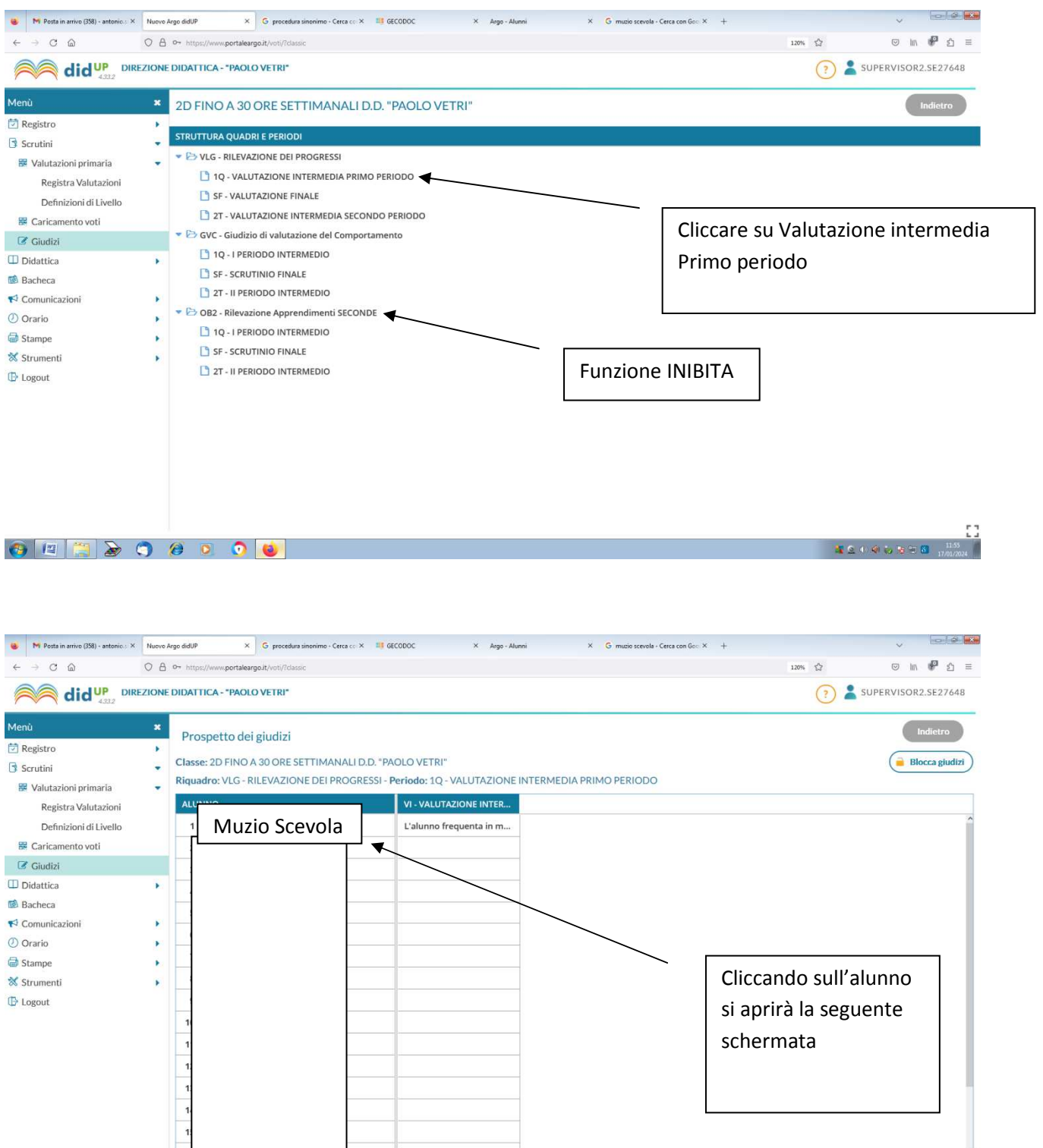

1 🖸 🖉 🕼 😓 🗟 🕾

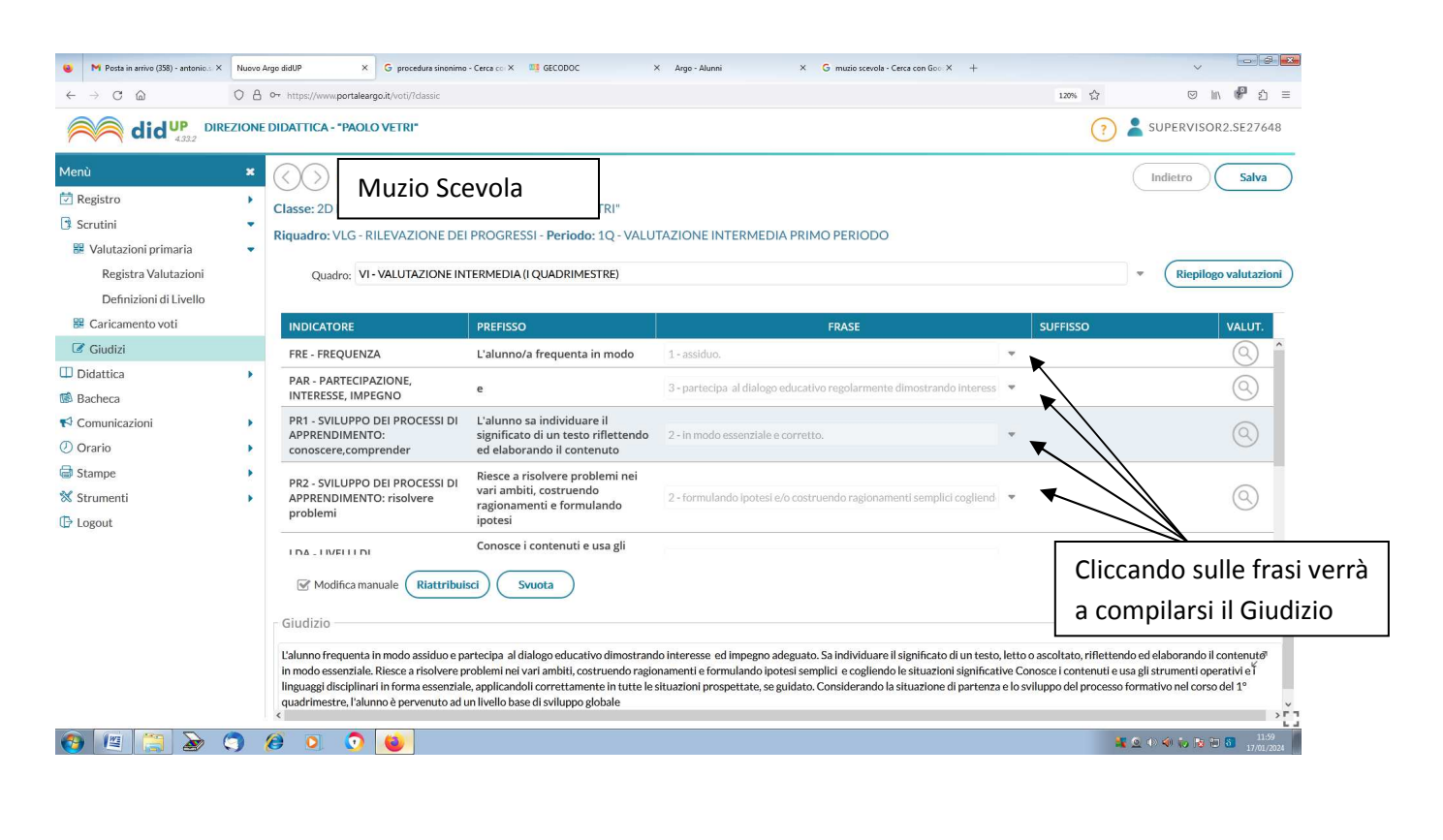

| M Posta in arrivo (338) - antonic.: × Nu     ← → C                                                                                                    | ore Argo didUP × C procedura sinonime - Cerea ce × III GECODOC × Argo - Atunni >                                                                                                    | C G mucio scenela - Cerca con Gen X Nuore Argo didUP × +<br>130% ☆ ♡ In P ☆ =<br>? IDA.BONGIOVANNI.SE27648                                                                           |
|----------------------------------------------------------------------------------------------------|----------------------------------------------------------------------------------------------------|----------------------------------------------------------------------------------------------------|
| Menù :<br>Ame<br>Registro<br>Scrutini<br>Valutazioni primaria                                                                                                    | 2D FINO A 30 ORE SETTIMANALI D.D. "PAOLO VETRI"     STRUTTURA QUADRI E PERIODI     CONTRACTOR DEI PROGRESSI     D 1 Q. VALUTAZIONE INTERMEDIA PRIMO PERIODO     D 5 C. VALUTAZIONE FINALE | Indietro                                                                                                    |
| <ul> <li>Caricamento voti</li> <li>Giudizi</li> <li>Risultato Corsi di Recupero</li> <li>Didattica</li> <li>Bacheca</li> <li>Comunicazioni</li> <li>Orario</li> <li>Stampe</li> <li>Servizi Personale</li> <li>Strumenti</li> <li>Logout</li> </ul> | 2T - VALUTAZIONE INTERMEDIA SECONDO PERIODO     2                                                                                                    | Dopo aver terminato la procedura<br>della Rilevazione dei progressi<br>ricordandosi sempre di salvare<br>prima di uscire.<br>Cliccare su Comportamento –<br>Primo Periodo Intermedio |

🚱 📖 🥁 🍃 🏈 👂 💿 📀 📦

12.12 17/01/2024

| ▶ Posta in arrivo (358) - antonic.: ×<br>$\leftarrow$ → C $\textcircled{m}$                                                                                                  | Nuovo Argo didUP     ×     G     procedura sinonimo - Cerca co ×     III GECODOC       O     A     0~     https://www.portaleargo.it/voti/?classic     | X Argo - Alunni X G muzio scevola - Cerca con Goo X                                  | Nuovo Argo daUP × + ✓ □ □ □ ■ ■<br>120%、☆ ◎ In ● ☆ 三                                                          |
|----------------------------------------------------------------------------------------------------|----------------------------------------------------------------------------------------------------|--------------------------------------------------------------------------------------|----------------------------------------------------------------------------------------------------|
|                                                                                                    | ZIONE DIDATTICA - "PAOLO VETRI"                                                                                                    |                                                                                      | IDA.BONGIOVANNI.SE27648                                                                                       |
| tenù<br>D Home<br>Î Registro<br>≩ Valutazioni primaria<br>≌ Valutazioni primaria<br>≌ Caricamento voti                                                                       | Classe: 2D     Classe: 2D     Riguadro: GVC - Giudizio di valutazione del Comportamen     Quadro: GS - GIUDIZIO SINTETICO                              | ETRI"<br>to - <b>Periodo:</b> 1Q - I PERIODO INTERMEDIO                              | Indietro Salva     Salva     Riepilogo valutazioni                                                            |
| 🕼 Giudizi                                                                                                    | INDICATORE PREFISSO                                                                                                    | FRASE                                                                                | SUFFISSO VALUT.                                                                                               |
| Risultato Corsi di Recupero         Didattica         Bacheca         Comunicazioni         Orario         Stampe         Servizi Personale         Strumenti         Logout | RRA - RISPETTO REGOLE E<br>AMBIENTE<br>RCA - RELAZIONE CON GLI ALTRI<br>RIS - RISPETTO IMPEGNI<br>SCOLASTICI<br>PAA - PARTECIPAZIONE ALLE<br>ATTIVITA' | Scegli dalla lista<br>Scegli dalla lista<br>Scegli dalla lista<br>Scegli dalla lista | Anche qui cliccare sui<br>vari punti scegliendo<br>dalla lista la frase più<br>adatta all'alunno e<br>salvare |
| r (m) 🐂 🛌 M                                                                                                    |                                                                                                    |                                                                                      | د م<br>ک<br>ک<br>ک                                                                                            |

Dopo aver completato anche questa parte la procedura è stata completata